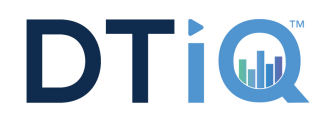

## PREREQUISITES

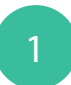

Confirm DVR account credentials.

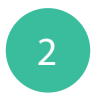

Confirm remote access to the DVR (VPN vs Non-VPN).

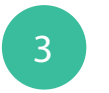

Download the iPad mobile app.

If any issues arise, please contact DTT Support at 800.933.8388 or submit a Support Request online.

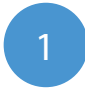

Open the GV-EYE app on your iPad. Touch the + button.

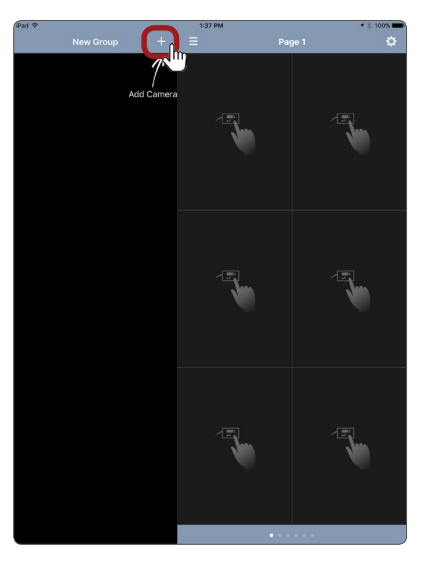

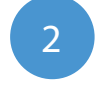

Enter location information. Name: Whatever you choose. IP Address: DNS name WebPort: 8915 Port: 8873 Username: DVR Username Password: DVR Password

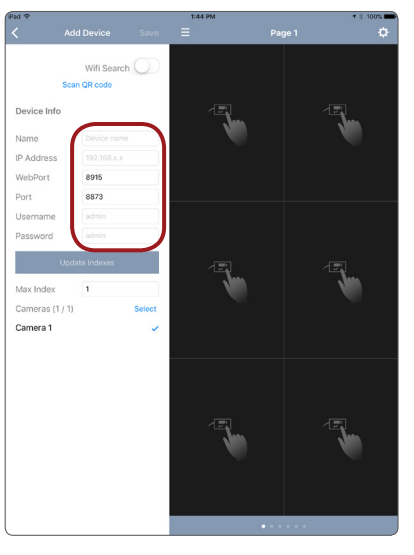

3

Touch **Update Indexes** to populate all the cameras, then hit **Save**.

If this doesn't work, there could be an issue with remote access or the credentials.

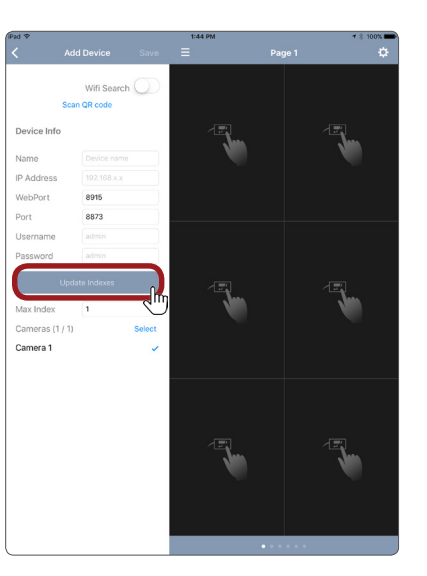

4

You should now see all your cameras listed on the left.

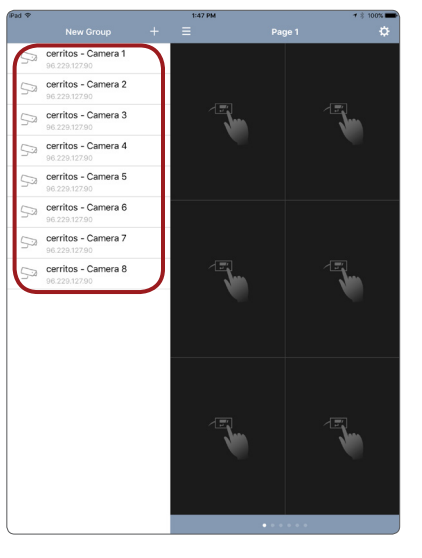

## iPad GV-EYE Configuration

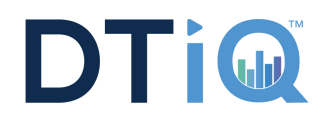

5

Touch and drag any camera to a spot on the layout.

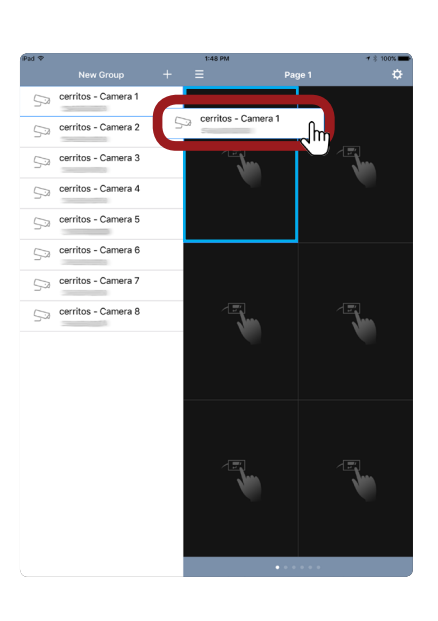

6

Once a camera is placed, the adjacent eye icon will be illuminated.

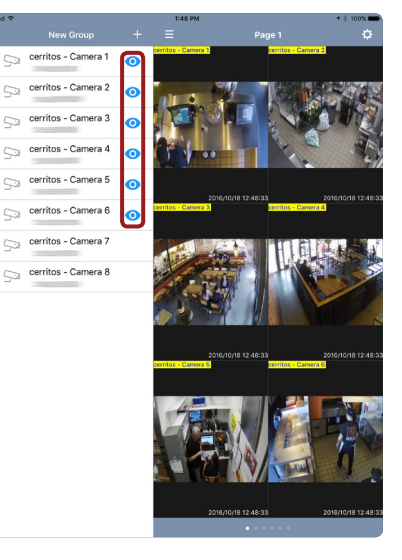

7

Swipe left or right to scroll through cameras.

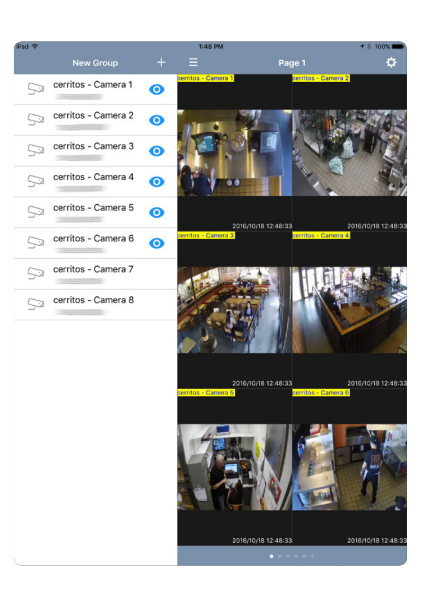

8

Double-tap a camera to enlarge the view.

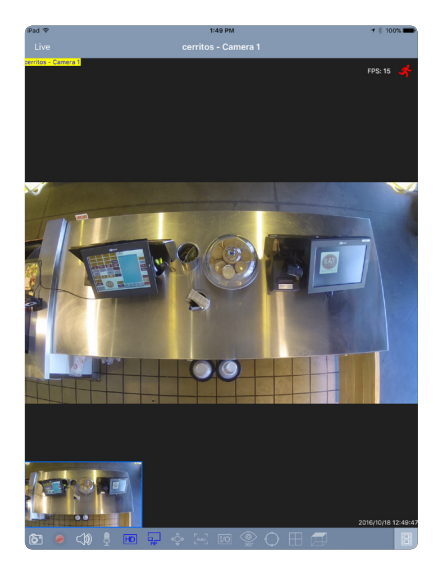